## 北京市社会保险个人权益记录查询指南

## (失业、工伤)

1、输入网址 <u>http://fuwu.rsj.beijing.gov.cn/bjdkhy/ggfw/</u>,显示如下图:

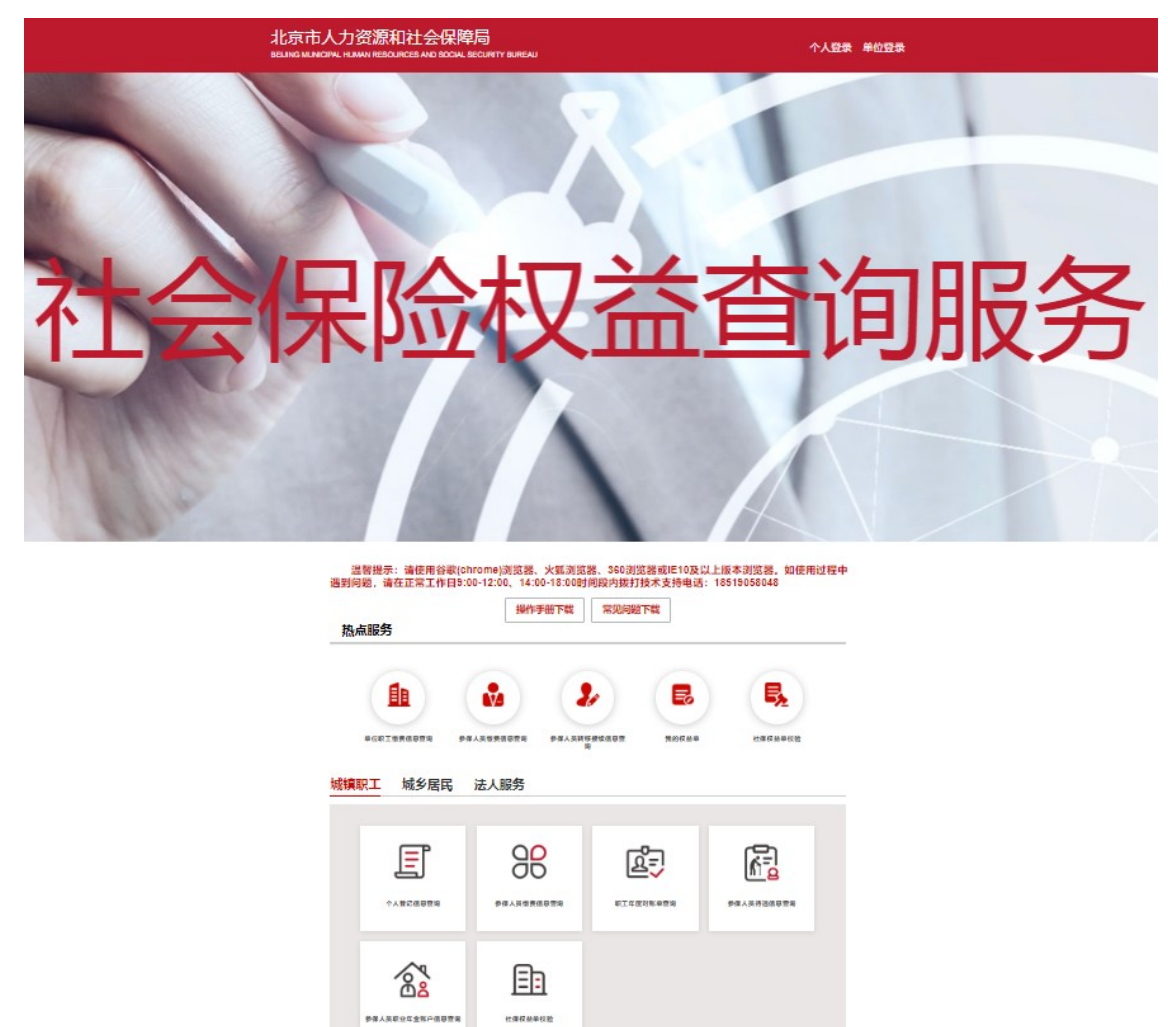

## 2、点击"个人登录",显示如下图:

| 會調 北京市统一身份认证                           | 平台请您登录                                                                                                    | <ul> <li>返回 <u>用户操作手册下载</u></li> </ul> |
|----------------------------------------|----------------------------------------------------------------------------------------------------|----------------------------------------|
| 平台已支持持有以下三类证件的用户实名认证:中华人民共和国居民身份证、港澳居民 | 来往内地通行证、外国人永久居留身份证                                                                                                    |                                        |
|                                        | 账号登录 短信登录                                                                                                    |                                        |
|                                        | 持北京通账号可直接登录                                                                                                    |                                        |
|                                        | ♀ 用户名/手机号/身份证号                                                                                                    |                                        |
|                                        | ☆ 商品                                                                                                    |                                        |
|                                        | 请输入图形验证码                                                                                                    |                                        |
|                                        | 쯔코                                                                                                    |                                        |
|                                        | 豆水<br>立助注册   忘记密码?                                                                                                    |                                        |
|                                        | 政策         支         (20)         (20)         (20)         (20)         (20)         (20)         (20)         (20)         (20)         (20)         (20)         (20)         (20)         (20)         (20)         (20)         (20)         (20)         (20)         (20)         (20)         (20)         (20)         (20)         (20)         (20)         (20)         (20)         (20)         (20)         (20)         (20)         (20)         (20)         (20)         (20)         (20)         (20)         (20)         (20)         (20)         (20)         (20)         (20)         (20)         (20)         (20)         (20)         (20)         (20)         (20)         (20)         (20)         (20)         (20)         (20)         (20)         (20)         (20)         (20)         (20)         (20)         (20)         (20)         (20)         (20)         (20)         (20)         (20)         (20)         (20)         (20)         (20)         (20)         (20)         (20)         (20)         (20)         (20)         (20)         (20)         (20)         (20)         (20)         (20)         (20)         (20)         (20)         (20)         (20)         (20 |                                        |

3、点击立即注册,填写相关用户信息,然后进行实名认证,完成注册。

| 1 注册账号                                | > 2 实名认证 | 3 完成 |
|---------------------------------------|----------|------|
| · · · · · · · · · · · · · · · · · · · |          |      |

4、完成注册后会自动进入个人界面或者使用已注册账号登录个人界面。

| 北京市人力资源和社会保障局<br>BELING MUNICIPAL HUMAN RESOURCES AND SOCIAL SECURITY BUREAU | 欢迎您   退出      |
|------------------------------------------------------------------------------|---------------|
| 社会保险权益查                                                                      | 洵服务 ⋳⊷,⊚₊■。★₩ |

温馨提示:请使用谷歌(chrome)浏览器、火狐浏览器、360浏览器或IE10及以上版本浏览器。如使用过程中遇到问题,请拨打技术支持电话:13001281367。 热点服务

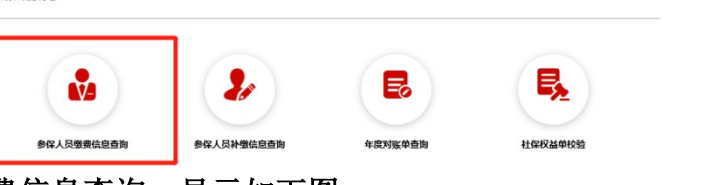

5、点击参保人员缴费信息查询,显示如下图:

|                           | 1 Bar     |    |        |        |        |   |    |       |  |
|---------------------------|-----------|----|--------|--------|--------|---|----|-------|--|
| 个人服务 > 参保                 | 民人员缴费信息查询 | l. |        |        |        |   |    | ▲返回首页 |  |
| 邀费起始年月<br>【 <b>个人基本信息</b> | 圖 选择日期    |    | 缴费截止年月 | 茴 选择日期 |        | 1 | 查询 | 下载打印  |  |
| \$                        | 保人姓名      | -  |        |        | 社会保障号码 |   |    |       |  |
|                           | 单位名称      |    |        |        |        |   |    |       |  |

6、选择缴费起始年月和截止年月,点击查询,然后点击下载打印即可。

**注意事项:**系统上传的证明需<mark>彩色版(带红章)</mark>,同时需要有<mark>北京大学医学部(或所在</mark> 附属医院)字样。